## Remind

- 1. Clicking on the "Dear Diary" icon leads to *TkRemind*, which is a front-end to the *Remind* program developed by David Skoll of Roaring Penguin Software, Ottawa.
- 2. Click on a date and the TKRemind Add Reminder dialogue will open.
- 3. The first group gives three options for when you wanted to be reminded; e.g. "18 September 2014 and repeating every 5 days after that". If you want to see a message every day, just put a "1".
- 4. The next line enables you to set the expiry date.
- 5. The next line enables you to set the advance notice.
- 6. The next line determines which are your weekend days; default is Saturday and Sunday.
- 7. The next two lines set the time when the notice should pop up; how many repeats and for how long.
- 8. Next are the holiday and weekend options.
- 9. Type your reminder is the blank space at the bottom. You can click on the same date to add another message.
- 10. If you click on a message the dialogue box will enable you to delete, or modify the message.
- 11. The < and > buttons at the bottom of the calendar allow you to go back or forward a month. Clicking on "today" will bring you back to today on the calendar. There is also a "go to date" to change both the month and the year.
- 12. At the bottom of the calendar there is a print button. Print to a PDF file and from there to a printer if you wish,